## **TEMPO E COTAS**

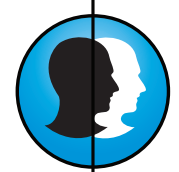

Clique na aba TEMPO E COTAS do Painel de Funções

[1] No campo nome ou apelido digite o login(R.G.) ou nome do usuário que deseja procurar e aperte Enter.

[2] Na lista abaixo ira listar todos os usuários que possuem semelhança ao nome digitado.

[3] Clique em um computador livre no Painel de Terminais.

[4] Clique no nome da lista que foi localizado.

[5] Adicione tempo ao usuário selecionado, caso necessite. utilizando o campo horas e o botão Adicionar tempo para o cliente acima.

[6] Em seguida clique no botão Conectar usuário acima.

[7] Caso não exista o usuário, clique no botão usuários da Barra de Acesso Rápido e cadastre-o clicando no botão novo.

## PERFIL

Atualiza o estado dos computadores manualmente

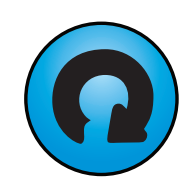

[1] Clique no botão Perfil na Barra de Acesso Rápido.

[2] Nesta janela poderemos selecionar os perfis **biblioteca** ou administrador. Poderemos criar ou liberar bloqueios (sites, programas e palavras), assim como configurar ícones e tela de fundo da área de trabalho do Windows.

## PAINEL DE SELECÃO

Seleciona o foco da acão das funcões aplicadas pelo Acronus Servidor

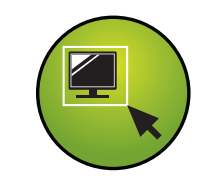

[1] Antes de aplicar qualquer função selecione quais computadores deverão ser atingidos.

É possível fazer isso no pequeno painel à direita da janela do acronus Servidor (imagem ao lado).

Ação para os computadores: Somente selecionado(s) Somente este grupo

Na opcão Somente Selecionados serão afetados apenas os computadores marcados previamente na janela principal. A opção Somente este grupo afeta o laboratório inteiro.

Janela principal do Acronus Servidor

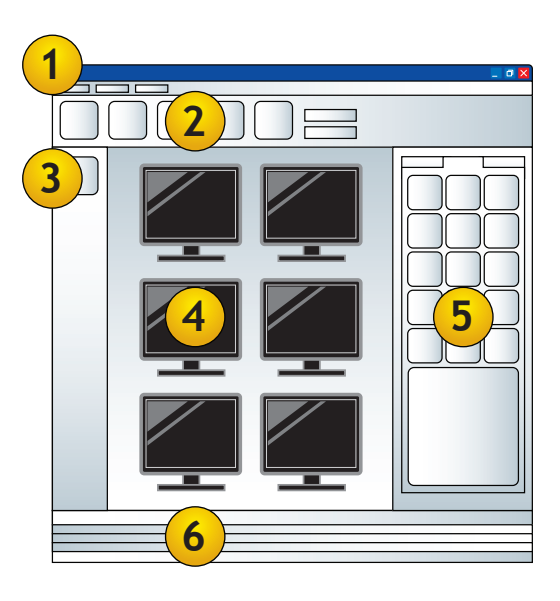

## **TAMANHO** ÍCONES

Altere o tamanho de exibicão das miniaturas dos computadores

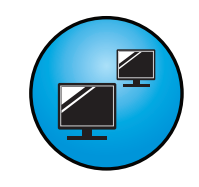

[1] Na Barra de Acesso Rápido, clique no primeiro campo ao lado do botão Tela de Login e selecione o tamanho do ícone (unidades em pixels).

[2] No segundo campo escolha entre o modo de exibicão de **Ícones** ou **Detalhes**.

## PAINEL DE AJUDA

Mostra legendas dos ícones de estado dos computadores

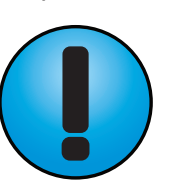

[1] Clique na Aba Ajuda no lado direito da janela do Acronus. Será exibida uma lista ilustrada com legendas informativas.

SAIR

Encerra o Acronus Servidor

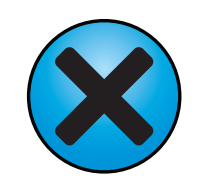

[1] Clique no botão Sair na Barra de Acesso Rápido. Confirme sua decisão na janela que surgir.

## PAINEL USUÁRIO

Exibi informações gerais sobre o usuário de um computador específico

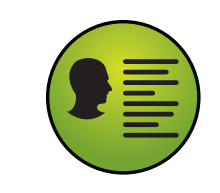

[1] Clique na Aba Usuários no lado direito da janela do Acronus.

[2] Será exibida uma lista com diversas informações a respeito do usuário conectado a um determinado computador como nome de usuário, login de usuário, entre outras.

## PAINEL RELATÓRIOS

Permite selecionar as informações que serão geradas em relatório

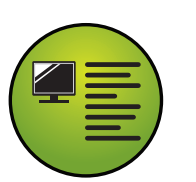

[1] Clique na Aba Relatórios no lado direito da janela do Acronus.

[2] Selecione através dos campos deste painel quais informações serão mostradas no relatório (Ex. em ACÃO selecione TEMPO UTILIZADO SENAC).

[3] Escolha o formato do arguivo do relatório. Poderá ser PDF, CSV (Excel) ou Planilha Acronus.

## [1] Barra de Menus

Possuem funcões básicas para a operação do software. A mais importante é o item Funcões.

#### [2] Barra de Acesso Rápido Configurações

Permite acesso à cadastro de usuários, computadores, grupo dos computadores e configurações em geral.

## [3] Painel de Grupos

Um painel que mostra todos os grupos que o funcionário da biblioteca pode controlar. O grupo disponível é somente o do próprio grupo da biblioteca onde o servidor se encontra.

## [4] Painel de Terminais

Esse painel mostra todos os computadores do laboratório.

## [5] Painel de Funcões

Neste painel se concentram a maior parte das funcões disponíveis. São 5 abas com conteúdo específico permitindo acesso rápido a algum comando.

## [6] Painel de Ações

Esse painel relata em tempo real toda a atividade que esteja sendo executada em um PC cadastrado no grupo escolhido, fornecendo diversos dados como data, horário, usuário, tipo de acão, entre outros.

## COMO USAR ESTE GUIA

## Visão Geral

Ao lado você verá detalhes gerais da janela principal do Acronus Servidor.

Áreas de interesse O guia está dividido em 3 grandes partes:

## Funcões Básicas

Funcões de rotina como logar e sair do software, entre outras.

## Funcões

Administrativas Fornecem controle e informações sobre as acões dos usuários.

#### Funcões de Gerenciamento

Funções de controle de aula como aplicar de internet e perfis.

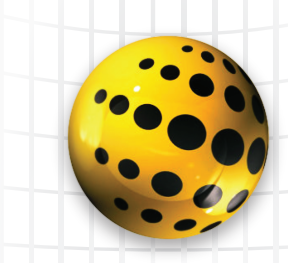

**ACRONUS** Servidor

# **GUIA RÁPIDO**

## **BLOOUEAR**

Bloqueia os computadores selecionados

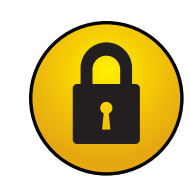

[1] Selecione os computadores que serão bloqueados. Acesse a aba Funcões do lado direito da janela do Acronus.

### [2] Clique no botão Bloquear.

Bloqueando e desbloqueando telas do usuário Liberar tela dos alunos Bloquear tela dos alunos

[3] Selecione "Bloquear" ou "Liberar" a tela dos usuários.

## LIMPAR

Elimina gualguer conteúdo gravado nos discos rígidos

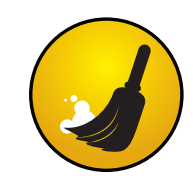

[1] Clique no menu Funcões na barra de menus.

[2] Escolha a opcão Limpar Computador para limpar a lixeira e arquivos temporários.

[3] Para apagar os arquivos de todos os drives virtuais escolha Hard Disk Virtual /Todos/Apagar dados dos Drives.

## CAPTURAR

Monitora a tela dos computadores

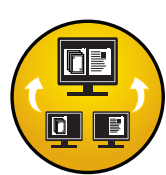

[1] Clique na Aba Funcões no lado direito da ianela do Acronus.

[2] Clique no botão Capturar. Em seguida surgirá uma ianela com a imagem da tela do computador selecionado.

[3] Mais funcões: Linha x Coluna: número de telas para exibição. Atualizar: atualiza a tela. Sair: encerra a captura.

| s 🔞                                                                                                    | -             | Constant of the second of the second of the |  |
|----------------------------------------------------------------------------------------------------|---------------|----------------------------------------------------------------------------------------------------|--|
| ange Arrahan dierte auf                                                                                                    | Lawsh .       | × .                                                                                                    |  |
| with) None news descuse                                                                                                    | 637.14.2 Fant |                                                                                                    |  |
| fores :                                                                                                    | 10.55 12      |                                                                                                    |  |
| lonectes :                                                                                                    | 10-53-14      |                                                                                                    |  |
| Tempo Use i                                                                                                    | 000 01 58     |                                                                                                    |  |
| Tempo Restante i                                                                                                    | 00-10-00      |                                                                                                    |  |
|                                                                                                    | 04.5          |                                                                                                    |  |
|                                                                                                    |               |                                                                                                    |  |
|                                                                                                    |               |                                                                                                    |  |
|                                                                                                    | Executive     |                                                                                                    |  |
| ante Padesori Unita                                                                                                    |               |                                                                                                    |  |
| CACCOL. DIMENT                                                                                                    |               |                                                                                                    |  |
| G G                                                                                                    |               |                                                                                                    |  |
| er 🕬                                                                                                    |               |                                                                                                    |  |
| Parentine 20                                                                                                    |               |                                                                                                    |  |
| ~ -                                                                                                    |               |                                                                                                    |  |
| 20 🔛                                                                                                    |               |                                                                                                    |  |
| means Households                                                                                                    |               |                                                                                                    |  |
|                                                                                                    |               |                                                                                                    |  |
|                                                                                                    |               |                                                                                                    |  |
| General Control of Control of Con |               |                                                                                                    |  |
|                                                                                                    |               |                                                                                                    |  |
|                                                                                                    |               |                                                                                                    |  |
|                                                                                                    |               |                                                                                                    |  |
|                                                                                                    |               |                                                                                                    |  |
|                                                                                                    |               |                                                                                                    |  |
|                                                                                                    |               |                                                                                                    |  |
| <i>c</i> =                                                                                                    |               |                                                                                                    |  |
| <i>i</i>                                                                                                    |               |                                                                                                    |  |
| 🖉 💭                                                                                                    |               |                                                                                                    |  |

[4] Para apenas visualizar as telas margue a caixa Somente Visualizar as Telas. Se guiser intervir na tela, tire a seleção.

[5] Para alternar as telas automaticamente digite um valor em segundos em Tempo para Alterar Tela (segundos).

## AULA

Compartilha a tela do professor com os outros computadores

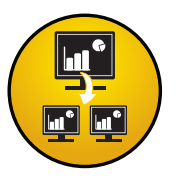

[1] Clique na Aba Funcões no lado direito da ianela do Acronus.

[2] Clique no botão Aula. Em seguida surgirá a ianela ao lado.

[3] Margue a caixa Para Todo o Grupo para compartilhar a sua tela com o laboratório todo, e então clique em Compartilhar Tela.

Acronus - Modo Aula Escolha o computador que será compartilhado sua tela: ste computado Compartilhar tela Para todo grupo ime: 50 Parar compartilhamento de tela -

## [4] No campo Time é

possível atribuir um tempo limite de para dividir a tela com os usuários.

[5] Para parar manualmente o compartilhamento de tela clique em Parar Compartilhamento de Tela.

# C All Aquire ap

[3] Selecione o arquivo na segunda coluna.

O arquivo será relacionado na terceira coluna.

[4] Selecione todas as máquinas, ou somente as que deseja e clique em Enviar Arguivo(s).

[5] Para conferir se o envio do arguivo foi bem sucedido clique na aba Relatórios. Cada linha corresponde a um computador. Se estiver

## CHAT

Estabelece uma conversa através de um mensageiro eletrônico

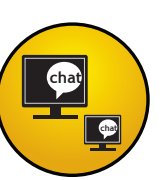

[1] Selecione os computadores que serão incluídos na conversa. Clique na aba Funcões do lado direito da janela do Acronus.

[2] Clique no botão Chat. Em seguida permita ou não a resposta do usuário na janela que surgir.

[3] Você poderá enviar uma mensagem inicial na segunda janela que surgir.

## LOGOFF

Desconecta o usuário do Acronus e deixa em tela de login

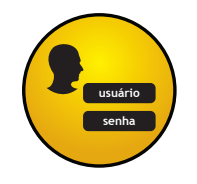

[1] Selecione os computadores que serão desconectados. Clique na aba Funções do lado direito da janela do Acronus.

[2] Clique no botão Logoff do Acronus ou Logoff do Win. Confirme sua escolha.

## SITES

Fornece uma lista dos sites que o usuário está acessando

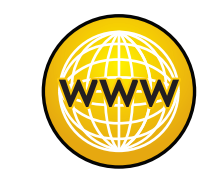

[1] Selecione o computador que será visualizado. Clique na aba Funções do lado direito da janela do Acronus.

[2] Clique no botão Sites. Em seguida surgirá uma janela com a lista de sites.

[3] Para fechar a janela de um site selecione o mesmo na lista e clique em Finalizar.

**DE AROUIVOS** 

Transfere arguivos entre o professor e os PCs

TRANSFERÊNCIA

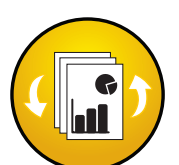

[1] Clique na Aba Funcões no lado direito da ianela do Acronus.

[2] Clique no botão Transf. Em seguida surgirá a janela ao lado divida em três colunas. A primeira mostra as pastas e a segunda o conteúdo da pasta selecionada. A terceira mostra os arquivos selecionados para a trasferência.

## CONECTAR

Atribui um perfil aos computadores

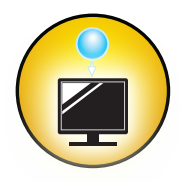

[1] Selecione os computadores que receberão o perfil. Clique na aba Funcões do lado direito da janela do Acronus.

[2] Clique no botão Conectar. Em seguida escreva o nome do perfil a ser aplicado.

[3] Para apagar os arquivos de todos os drives virtuais (Meus Documentos e Área de trabalho) escolha Hard Disk Virtual / Todos / Apagar dados dos Drives.

verde a transferência foi realizada com sucesso. Vermelha houve falha e azul foram enviados vários arquivos (um de cada vez).

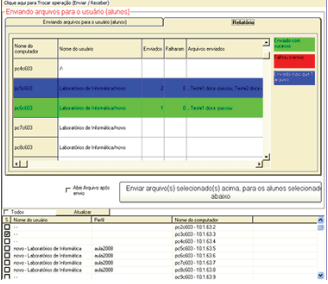

Em caso de falha clique em Enviar arquivo(s) selecionado(s) acima para alunos selecionado(s) abaixo para repetir o processo.

[6] Para receber arguivos dos usuários clique no botão Clique aqui para trocar a operação (Enviar/Receber)

## PERFIS

Perfis disponíveis no Acronus

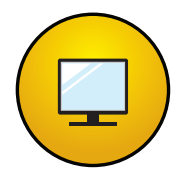

#### Administrador (sem restricões)

**Biblioteca** (restrições para usuários)

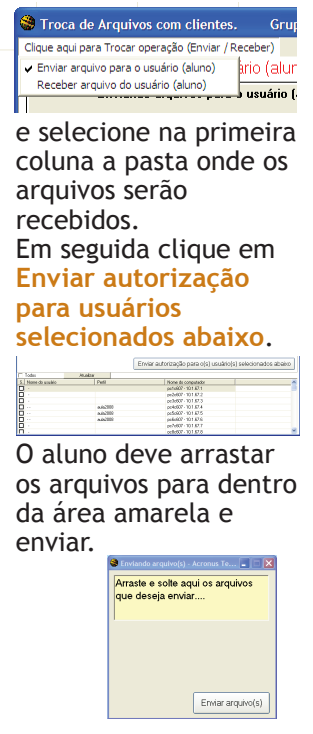

Clique em Atualizar Lista para conferir o recebimento.